## Instructions for Color Printing: Go to the URL: https://nossi1.us.uniflowonline.com/Login

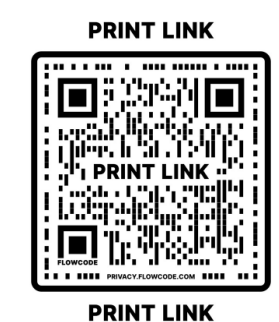

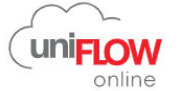

| Login to uniFLOW Online                                         |                                        |
|-----------------------------------------------------------------|----------------------------------------|
| Email                                                           | Click the 2nd option of Continue with  |
| Continue                                                        | Nossi.edu to log in.                   |
| Do you have a privileged account? Login with privileged account |                                        |
| or                                                              |                                        |
| Continue with Nossi.edu                                         |                                        |
| Login with uniFLOW Online Account                               |                                        |
| Remember my identity provider choice                            |                                        |
| G Sign in with Google                                           |                                        |
|                                                                 | You will be asked to sign in with your |
| Choose an account                                               | Google Account, make sure to use       |
| to continue to unification com                                  |                                        |
|                                                                 | your Nossi.edu Gmail account.          |
|                                                                 |                                        |
| KKXXXXII (@nossi.edu                                            |                                        |
|                                                                 |                                        |

Once logged in continue to "Start Printing" from the menu on the left-hand side. From there you will see a drag-and-drop window you can drop your file in for printing. Drop the file you would like into that window. After it is uploaded you will get a message on the top right corner that the file has been sent to the printer.

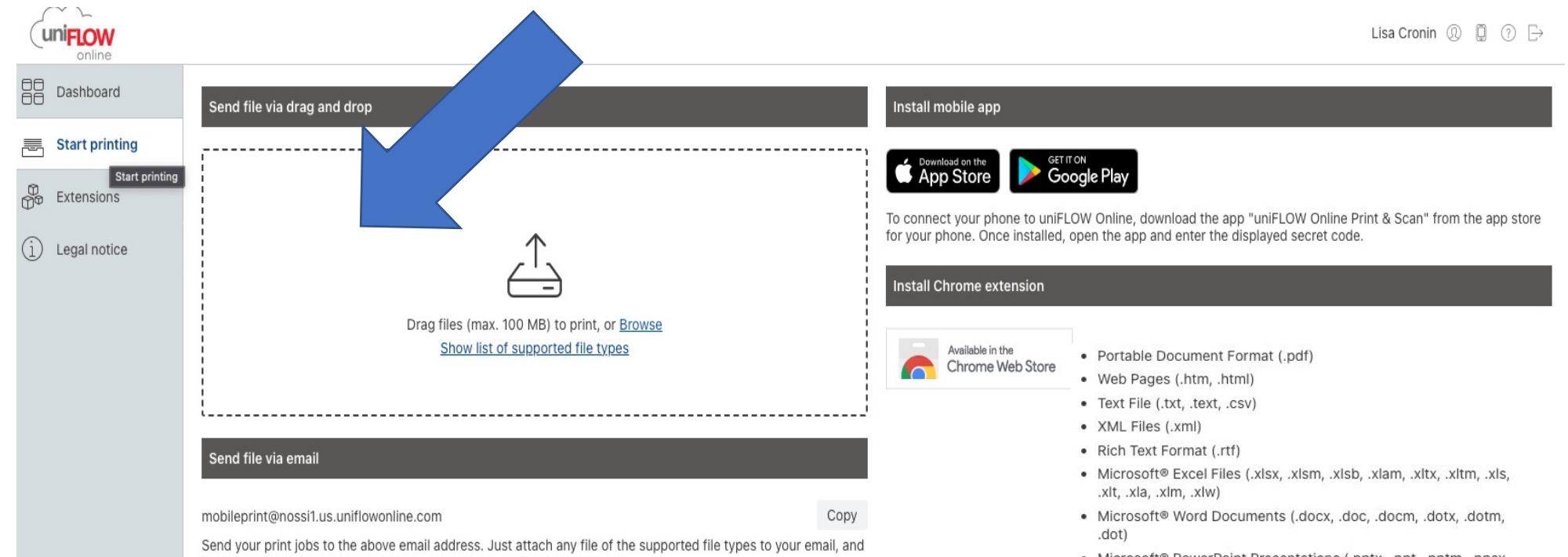

it will be sent to your secure printing queue. The max. file size is 100 MB.

Show list of supported file types

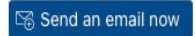

## The different File formats you can send to the printer.

- Microsoft® PowerPoint Presentations (.pptx, .ppt, .pptm, .ppsx, .pps, .ppsm, .potx, .pot, .potm)
- WordPerfect® Documents (.wpd)
- Bitmap Image File (.bmp)
- CompuServe Graphics Interchange Format (.gif)
- Icon Files (.ico)
- JPEG 2000 JP2 File Format Syntax (.jp2)
- Joint Photographic Experts Group Image Format (.jpeg, .jpg)
- Portable Network Graphics (.png)
- Tagged Image File Format (.tiff, .tif)
- Mobile print jobs with unsupported file types are deleted. Therefore, they do not appear in the print job list.

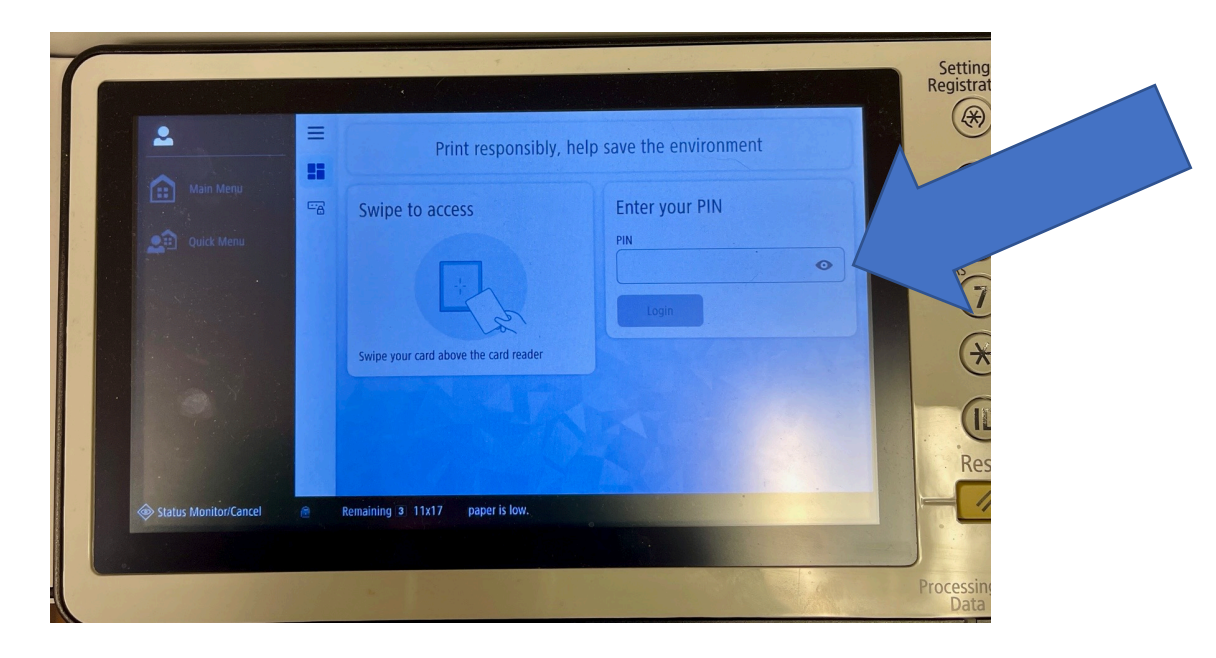

Go to the copier in the print room. Enter your PIN on the screen to log in. The PIN is a 4 digit code you will see when you log in to your UniFlow account on the dashboard. DO NOT SHARE YOUR PIN.

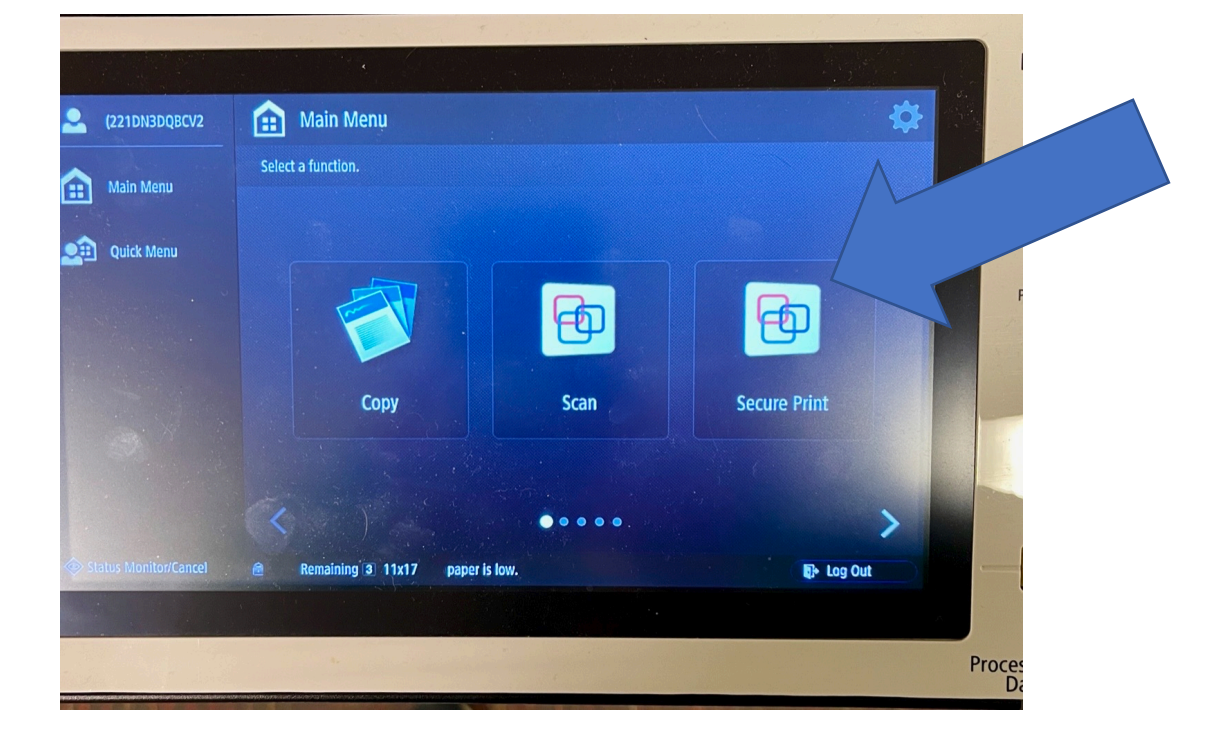

Once logged in, select "Secure Print to access the file you want to print.

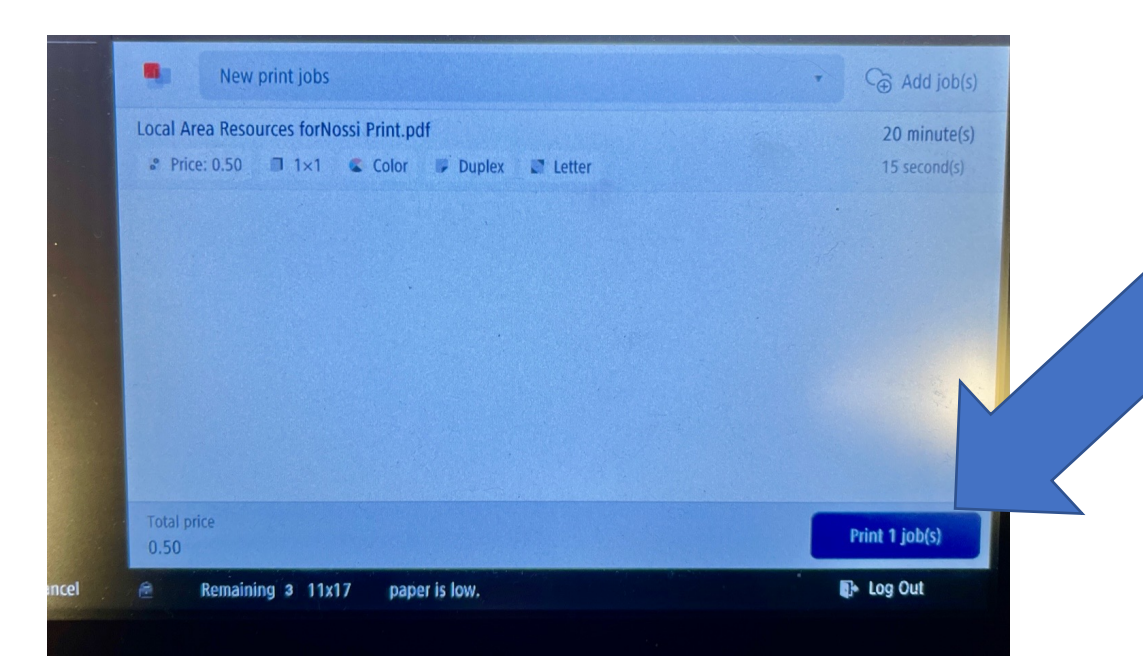

Tap on the blue button on the bottom right to print the file.

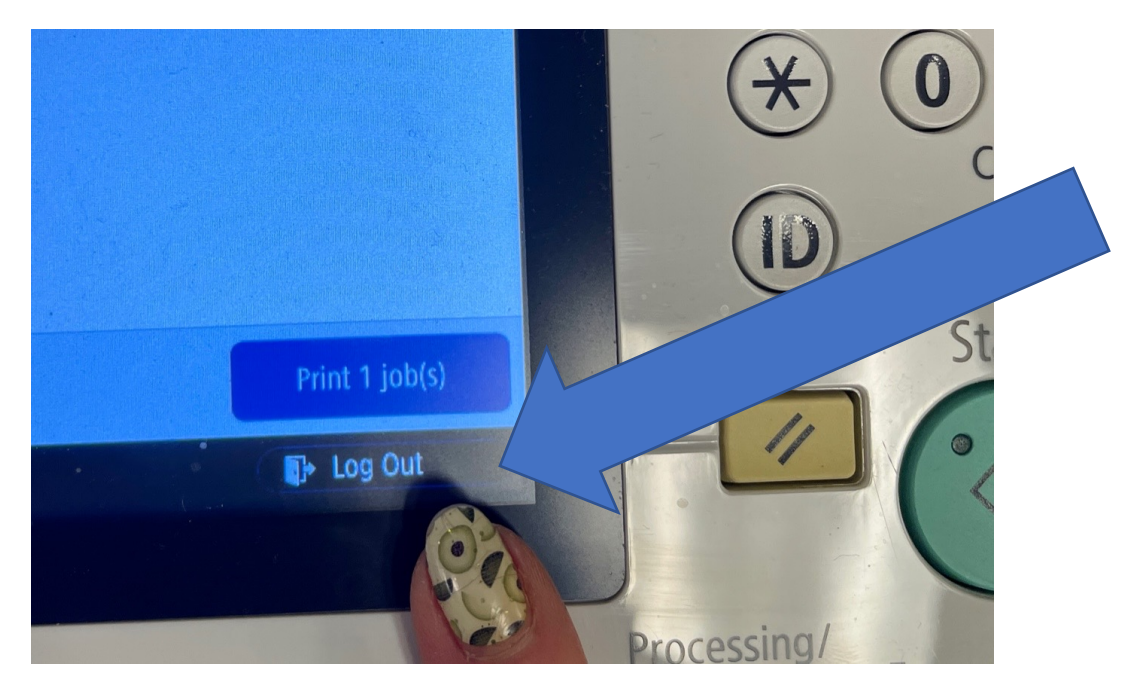

## MAKE SURE WHEN FINISHED "LOG OUT"